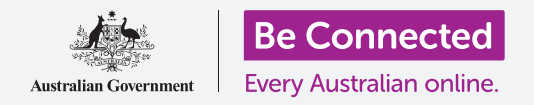

### Windows手提電腦:準備進行設定

#### 重設Windows電腦已確保使用上的安全<sup>,</sup>並準備好有個新的開始。

(可能由朋友或家人購買或提供給您的)二手Windows電腦都需要進行重設<sup>,</sup>然後才能安全使用。重設電腦會清除先前所有者的所有檔案和個人資訊,您就可以把電腦當成全新的來進行設置。

#### 您需要什麼

在開始課程之前,您的電腦必須安裝有Windows的最新版本,Windows10。有關Windows10的詳細 資訊,請參閱《Windows手提電腦:安全和隱私》指南。您還應該檢查電腦已連接上電源、開機並顯示 為**登入**的畫面。如果您使用鼠標,請確認它已正確連接好。

#### 開始步驟

因為電腦已經開機,您應該可以看到螢幕顯示的內容。如果 螢幕顯示為黑色,那麼電腦可能進入了睡眠狀態。

請輕按鍵盤上的**Space (空格)鍵**喚醒電腦。如果沒有任何反應,請快速按一下電源按鈕來開啟電腦。

如果螢幕詢問您要選擇哪種語言,就代表您的Windows電 腦已經重設過,可以進行設定了。您可以跳過本課程,直接上 叫做Windows手提電腦:進行設定的課程,完成設定您的電 腦。

如果您看到**登入**畫面,就代表您需要重設電腦。您需要電腦 前主人的密碼或PIN碼才能繼續,所以請確保他們在旁邊協 助您這個步驟。沒有電腦前主人的密碼或PIN碼,您就不能重 設電腦。

在他們輸入密碼或PIN碼後,螢幕會變為桌面,您就可以繼續以下步驟。

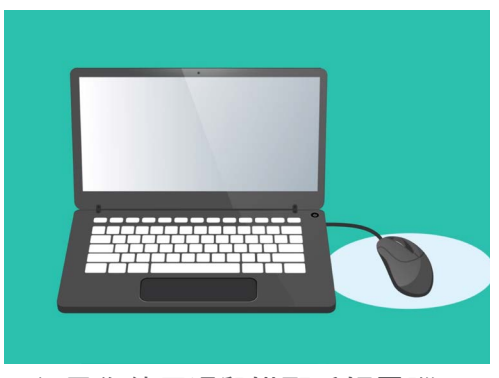

如果您使用滑鼠搭配手提電腦, 請在開始重設前確保滑鼠已正確地 連接好

# Windows手提電腦:準備進行設定

### 找到Windows Settings(Windows設定)中的Recovery (復原)選項

要重設電腦,您會用到叫做Windows Recovery (Windows修復)的功能。您可以在 Windows Settings (Windows設定) 功能表中找到這個功能。請依照以下步驟,開 啟這個功能表:

- 1. 首先點擊螢幕左下角的Start(開始)按鈕。開始功 能表將會彈出。
- 2. 在**開始功能表**最左邊可以看到一個小齒輪圖標,請點 墼狺倜齒輪圖標。 會看到Windows Settings (Windows設定)主面 板出現。
- **3.** 找到最下方的**Update & Security(更新和安全性)**。 如果沒看到,可以使用鼠標向下捲動直到它出現。點 擊它以開啟。
- 4. 點擊左側功能表的Recovery(復原)。螢幕右側會改為 顯示Recovery(復原)選項。

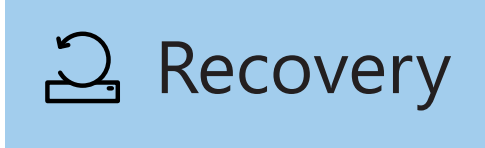

復原選項在Windows Settings(Windows設定)的 Update & Security (更新和安全 性) 功能表中

#### 準備重設電腦

您可以看到Recovery(復原)選項最上方的Reset this PC(重設此電腦)選項。這會安全地刪除所有 前所有者的個人資訊、檔案和應用程式。

- 1. 點擊顯示為Get Started (開始重設)的按鈕。
- 2. 會看到一個藍色的Reset this PC(重設此電腦) 視窗開啟,且它會詢問您要keep user data(保留 用戶資料)或是remove everything (刪除所有內 容)。
- 3. 因為您想刪除前所有者的所有個人資訊、檔案 和應用程式,所以請點擊**Remove** everything (刪除所有內容)。
- 4. 電腦將會花約一分鐘的時間做準備。接著電腦會 向您顯示可以使用的Additional settings(其他設定),這些設定可以提高重設的安全。點 擊Change settings(變更設定)。

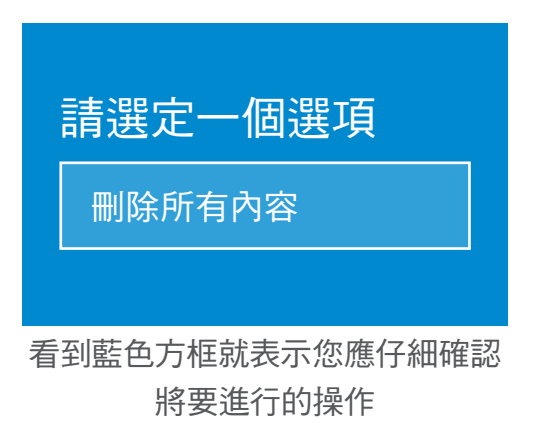

# Windows手提電腦:準備進行設定

- 5. 提示資訊會顯示Data erasure(資料擦除)選項。它會刪除前所有者的所有資料、檔案和應用程式,它也是重設二手電腦最安全的方式。 點擊開關以開啟Data erasure(資料擦除)。
- 6. 點擊Confirm(確認)繼續進行重設。

#### 執行重置

您的電腦尚未開始刪除任何資料,當您看到Ready to reset this PC(已準備好重設此電腦)時,就是可以備份前所有者檔案或照片的最後機會。繼續下去就沒辦法回頭!

重設會花費30到60分鐘,實際時間依需擦除的資料有 多少而定。

準備就緒後,點擊Reset(重設)。

看到**Preparing to reset (準備重設)**畫面就代表重設已經開始。會看到一個百分比,代表重設的每個階段完成進度。電腦會重新啟動幾次,接著會顯示帶有Windows商標的黑色螢幕、電腦製造商名稱,或是單純的黑色螢幕。

這些畫面都是正常的重設過程。

### 完成

當看到螢幕詢問您Select a language(選擇一種語言)時, 電腦已經完成重設並可以進行設定了。

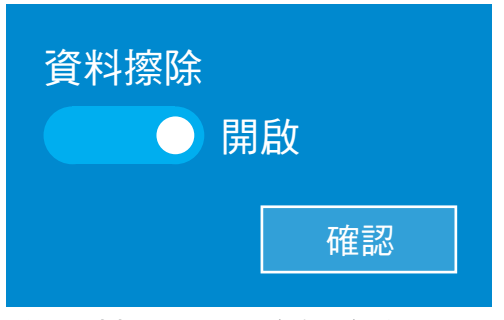

在您點擊Confirm(確認)後,前所 有者有最後一次機會來備份電腦上 的檔案或照片

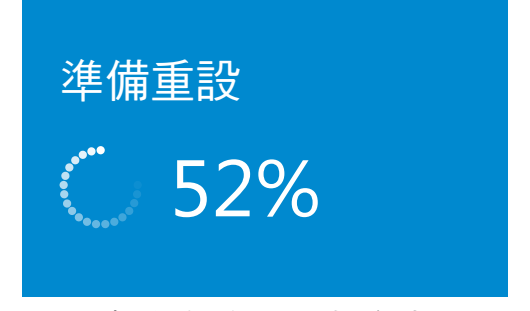

會看到一個百分比,代表 重設的每個階段完成進度。